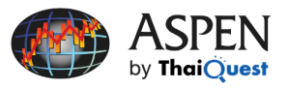

### **Color Rules**

Color Rules ใช้สำหรับเปลี่ยนสีกราฟให้เป็นไปตามเงื่อนไขที่ต้องการ ตัวอย่างเช่น เปลี่ยนสีกราฟ Candlestick ตาม สัญญาณเทคนิค MACD หรือเปลี่ยนสีกราฟ Volume เมื่อ Volume ตัดเส้นค่าเฉลี่ยขึ้นไป

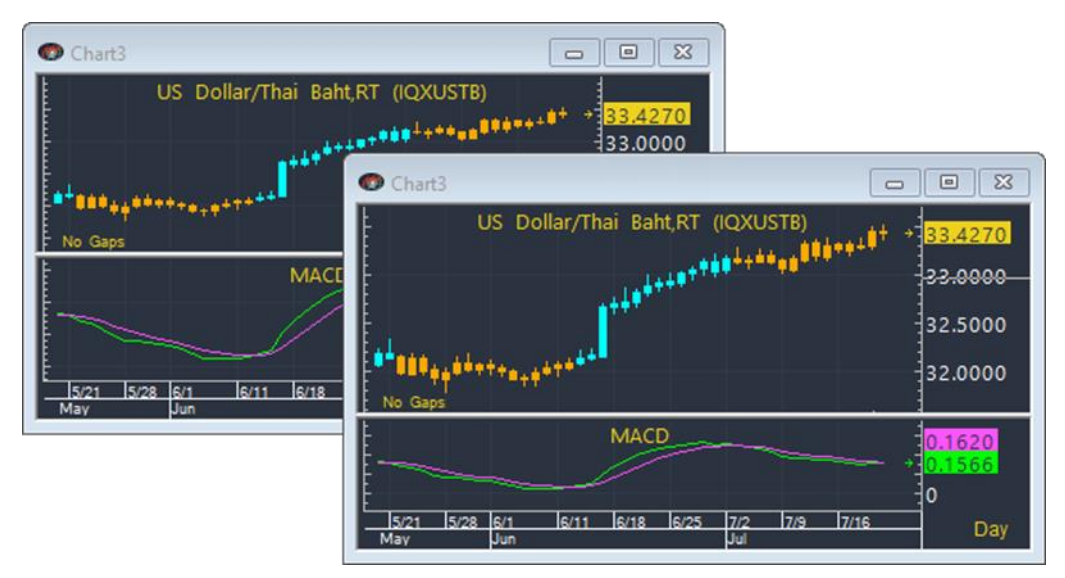

# การกำหนดเงื่อนไข Color Rules

- 1. คลิกที่ Tools บนแถบเครื่องมือ แล้วเลือกคำสั่ง Color Rules...
- 2. จะปรากฎหน้าต่าง Color Rules ขึ้นมาบนหน้าจอ
- 3. คลิกปุ่ม **Add** เพื่อเพิ่มเงื่อนไข Color Rules

| Bull ys Bear (Long Term)<br>Bull ys Bear (Medium Term) | ^   | Close  |
|--------------------------------------------------------|-----|--------|
| Consecutive Up 2 Days                                  |     | Add    |
| Gap Price                                              |     | Edit   |
| MACD Crossover<br>MACD Crossover                       | -   | Delete |
| Open vs Prev                                           | -   | Import |
| Price > EMAS<br>Price > SMAS                           | v - | mpor   |

| ปุ่ม   | พังก์ชัน                                                                               |
|--------|----------------------------------------------------------------------------------------|
| Close  | ปิดหน้าต่าง Color Rules                                                                |
| Add    | เพิ่มเงื่อนไข Color Rules                                                              |
| Edit   | แก้ไขเงื่อนไข Color Rules ที่แอคทีฟอยู่                                                |
|        | <ul> <li>คลิกเมาส์ซ้ายเพื่อเลือก Color Rules ที่ต้องการ แล้วคลิกปุ่ม Edit</li> </ul>   |
| Delete | ลบเงื่อนไข Color Rules ที่แอคทีฟอยู่                                                   |
|        | <ul> <li>คลิกเมาส์ซ้ายเพื่อเลือก Color Rules ที่ต้องการ แล้วคลิกปุ่ม Delete</li> </ul> |
| Import | Import ไฟล์ Color Rules (ชื่อไฟล์ COLRULES.TXT)                                        |

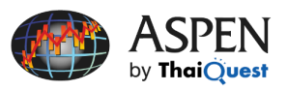

4. จะปรากฎหน้าต่าง New Color Rule ขึ้นมา

| New Color Rule     |        | ×      |
|--------------------|--------|--------|
| Name               |        |        |
| 1                  |        |        |
| Formula            |        |        |
|                    |        |        |
|                    |        |        |
| Memorandum         |        |        |
|                    |        |        |
| Nonempty name requ | ired.  |        |
| Ok                 | Cancel | Delete |

| ช่อง       | พังก์ชัน                                                                                                    |
|------------|----------------------------------------------------------------------------------------------------|
| Name       | พิมพ์ชื่อ Color Rules ที่ต้องการ                                                                                                    |
| Formula    | พิมพ์เงื่อนไขที่ต้องการใช้ในการเปลี่ยนสีกราฟ ซึ่งรูปแบบการเขียน Color Rules คือ<br>                                                                                                    |
|            | IF(Condition,CLR_XX,CLR_XX)                                                                                                    |
|            | ตัวอย่างเช่น ถ้าราคา Low วันนี้สูงกว่าราคา Low วันก่อน ให้เปลี่ยนกราฟเป็นสีเขียว<br>ด้วไข่ใช้ให้เปลี่ยนอราชปรียนสีแอน สวนวรอบซียนสูตรได้ ดังนี้                                                                                                    |
|            | ย เม เข เทเบลยนาว เพเบนลแต่ง ล เม เวยเซยนสู่ด่ว เด ดาน                                                                                                    |
|            | IF(\$1.LOW>\$1.LOW[1],CLR_GREEN,CLR_RED)                                                                                                    |
|            | » Low วันนี้ > Low วันก่อน เปลี่ยนกราฟเป็นสี Green                                                                                                    |
|            | » Low วันนี้ <= Low วันก่อน เปลี่ยนกราฟเป็นส Red                                                                                                    |
|            | ใช้ \$1 สำหรับการเปลี่ยนสีที่กราฟราคา หากต้องการเปลี่ยนสีที่เทคนิควิเคราะห์ (Indicators) ให้เปลี่ยน<br>จาก \$1 เป็น RAWDATA แทน                                                                                                    |
|            | ตัวอย่างเช่น ต้องการเปลี่ยนสีของเส้น RSI(14) โดยมีเงื่อนไขว่า ถ้าค่า RSI มากกว่าหรือเท่ากับ 70 ให้<br>เปลี่ยนเป็นสีม่วงอ่อน ถ้าน้อยกว่าหรือเท่ากับ 30 ให้เปลี่ยนเป็นสีฟ้าน้ำทะเล และหากมีค่าระหว่าง 30-<br>70 ให้เปลี่ยนเป็นสีเหลือง สามารถเขียนสูตรได้ ดังนี้ |
|            | IF(RSI(RAWDATA,14)>=70,CLR_VIOLET,IF(RSI(RAWDATA,14)<=30,CLR_CYAN,CLR_YELLOW))                                                                                                    |
|            | ≫ RSI >=70 เปลี่ยนกราฟเป็นสี Violet                                                                                                    |
|            | ≫ RSI <=30 เปลี่ยนกราฟเป็นสี Cyan                                                                                                    |
|            | ≫ 30 < RSI < 70 เปลี่ยนกราฟเป็นสี Yellow                                                                                                    |
| Memorandum | พิมพ์หมายเหตุหรือข้อความที่ต้องการ (Optional ไม่จำเป็นต้องระบุ)                                                                                                    |
| Status     | บอกสถานะว่า Formula ที่ใส่เข้าไปถูกต้องหรือไม่                                                                                                    |
|            | ถ้า Formula ถูกต้องจะขึ้น Status ว่า "OK"                                                                                                    |
|            |                                                                                                    |

| ปุ่ม   | พึงก์ชัน                                                |
|--------|---------------------------------------------------------|
| ОК     | เพิ่มเงื่อนไข Color Rules และปิดหน้าต่าง                |
| Cancel | ปิดหน้าต่าง Color Rules โดยไม่เพิ่มเงื่อนไข Color Rules |
| Delete | ลบเงื่อนไข Color Rules ที่เปิดอยู่                      |

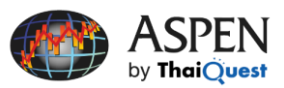

# การใช้ Color Rules เพื่อเปลี่ยนสีกราฟตามเงื่อนไข

### คำสั่งสี (CLR\_) มีทั้งหมด 12 สี ดังนี้

| สี         | คำสั่ง     |
|------------|------------|
| ดำ         | CLR_BLACK  |
| ฟ้าเข้ม    | CLR_BLUE   |
| ฟ้าน้ำทะเล | CLR_CYAN   |
| เทา        | CLR_GRAY   |
| เขียว      | CLR_GREEN  |
| ส้ม        | CLR_ORANGE |

| สี             | คำสั่ง     |
|----------------|------------|
| ชมพูอ่อน       | CLR_PINK   |
| ມ່ວง           | CLR_PURPLE |
| ແດງ            | CLR_RED    |
| ม่วงชมพูเข้ม 📒 | CLR_VIOLET |
| ขาว            | CLR_WHITE  |
| เหลือง         | CLR YELLOW |

5. พิมพ์ชื่อ Color Rules ในช่อง Name และเงื่อนไขในช่อง Formula

| Edit Color Rule                                     | × |  |  |  |
|-----------------------------------------------------|---|--|--|--|
| Name<br>EMA13_34 Crossover                          | _ |  |  |  |
| Formula                                             |   |  |  |  |
| if(eavg(\$1,13)>eavg(\$1,34),clr_cyan,clr_pink)     |   |  |  |  |
| Memorandum EMA13/34 Cross IIo turn Cuan, Cross Down |   |  |  |  |
|                                                     |   |  |  |  |
| OK                                                  |   |  |  |  |
| Ok Cancel Delete                                    |   |  |  |  |

6. คลิกปุ่ม **OK** 

## การนำ Color Rules มาใช้บนกราฟ

1. เปิดกราฟที่ต้องการให้เปลี่ยนสีตามเงื่อนไข Color Rules

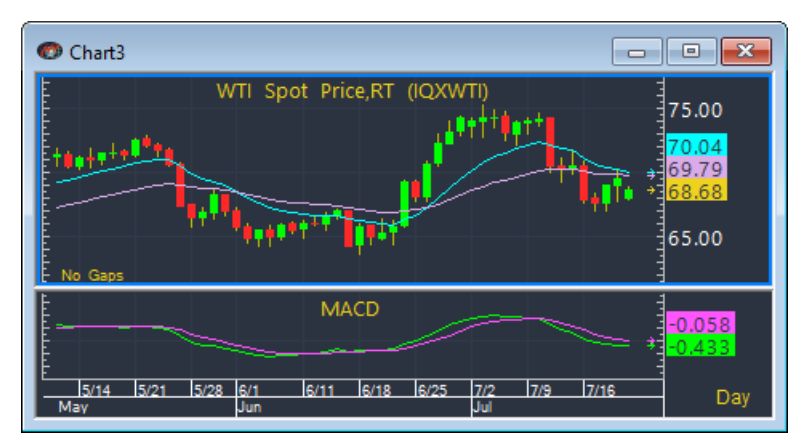

- 2. คลิกเมาส์ขวา แล้วเลือกคำสั่ง Parameters... หรือคลิกไอคอน 🖀 🔽 Study Parameters บนแถบเครื่องมือ
- 3. คลิกที่ปุ่มสีในช่อง Bar แล้วเลือก Color Rules...

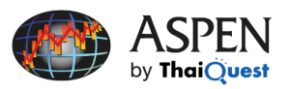

4. เลือก **Color Rules** ที่ต้องการจากเมนูดรอปดาวน์ เช่น MACD Crossover

| Candlesticks                                                         | ×                                                                                                    |   |
|----------------------------------------------------------------------|----------------------------------------------------------------------------------------------------|---|
| Modify the properties by clicking o<br>making any necessary changes. | n each of the values you want to modify and<br>Candlesticks<br>Modify the properties by clicking on each of the values you want to modify and<br>making any necessary changes.                        | × |
| Dow<br>Up:<br>Dther<br>Color rules                                   | Color     Bar:     Dow Gap Price     High > Prev High     MACD Crossover     MACD Crossover     MACD Crossover & above Zero     Open vs Prev     Price > EMA5     Price > SMA5     Price vs BBand 20D |   |
| Save as Default                                                      | RSI_Overbought/Sold       Save as Default     Ok     Cancel     Apply                                                                                                    |   |

- 5. คลิกปุ่ม **OK**
- 6. กราฟ Candlestick จะเปลี่ยนสีตามเงื่อนไข MACD Crossover

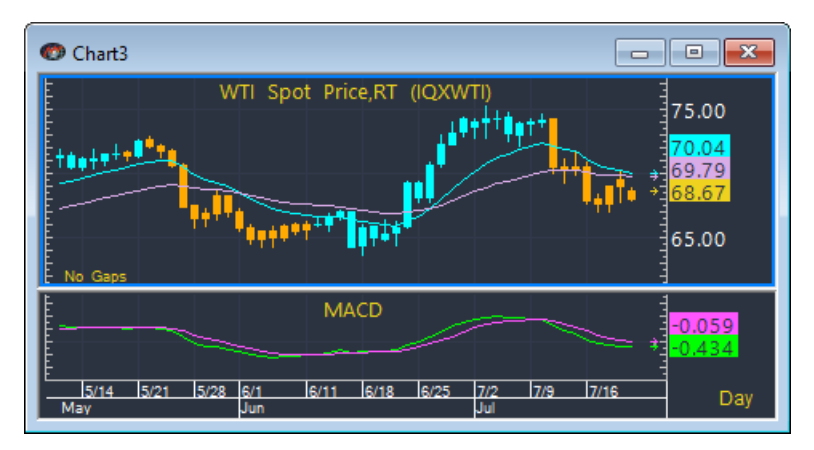

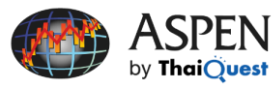

## สูตรเทคนิควิเคราะห์ (Study Functions)

เทคนิควิเคราะห์แต่ละชนิดต้องการค่าพารามิเตอร์ที่แตกต่างกันโดยมีรายละเอียด ดังนี้

| เทคนิควิเคราะห์           | ฟังก์ชัน  | <u></u> รูปแบบสูตร                                   |
|---------------------------|-----------|------------------------------------------------------|
| Average Directional Index | ADX()     | ADX(instrument,period)                               |
|                           |           | เช่น ADX(\$1,14)                                     |
| Bollinger Bands           | BB()      | BB(instrument,ma_len,std_dev,env_len)                |
|                           |           | เช่น BB(\$1,20,2,1) สำหรับ BB.Top                    |
|                           |           | BB(\$1,20,-2,1) สำหรับ BB.Bottom                     |
|                           |           | SAVG(\$1,20) สำหรับ BB.Avg                           |
| Commodity Channel Index   | CCI()     | CCI(instrument,period)                               |
|                           |           | เช่น CCI(\$1,10)                                     |
| Directional Oscillator    | DIO()     | DIO(instrument, period)                              |
|                           |           | เช่น DIO(\$1,14)                                     |
| Directional Indicator     | DMIPOS()  | DMIPOS(instrument,period)                            |
|                           | DMINEG()  | DMINEG(instrument, period)                           |
|                           |           | เช่น DMIPOS(\$1,14) สำหรับ DI+                       |
|                           |           | DMINEG(\$1,14) สำหรับ DI-                            |
| Historical Volatility     | HVOL()    | HVOL(instrument,period,std_dev,tPeriod,tBase,method) |
|                           |           | Standard Deviation (std_dev)                         |
|                           |           | เป็น Optional ถ้าไม่ใส่ HVOL( ) จะใช้ค่า 1           |
|                           |           | Trading Period (tPeriod)                             |
|                           |           | เป็น Optional ถ้าไม่ใส่ HVOL( ) จะใช้ค่า 1           |
|                           |           | • Base (tBase)                                       |
|                           |           | เป็น Optional ถ้าไม่ใส่ HVOL( ) จะใช้ค่า 0           |
|                           |           | Method                                               |
|                           |           | เป็น Optional ถ้าไม่ใส่ HVOL( ) จะใช้ค่า 0           |
|                           |           | วิธี ค่าพารามิเตอร์                                  |
|                           |           | %Change 0                                            |
|                           |           | Logarithm 1                                          |
|                           |           | เช่น HVOL(\$1,10) HVOL(\$1,10,1,253,0)               |
| Ichimoku Clouds           | TENKAN( ) | TENKAN(instrument,period,shift)                      |
|                           | KIJUN()   | KIJUN(instrument,period,shift)                       |
|                           | SENKOUA() | SENKOUA(instrument,period,shift)                     |
|                           | SENKOUB() | SENKOUB(instrument,period,shift)                     |
|                           | CHIKOU()  | CHIKOU(instrument,period,shift)                      |
|                           |           | เช่น TENKAN(\$1,9,26,52) สำหรับ Tenkan Sen           |
|                           |           | KIJUN(\$1,9,26,52) สำหรับ Kijun Sen                  |
|                           |           | SENKOUA(\$1,9,26,52) สำหรับ Senkou Span A            |
|                           |           | SENKOUB(\$1,9,26,52) สำหรับ Senkou Span B            |
|                           |           | CHIKOU(\$1,9,26,52) สำหรับ Chikou Span               |

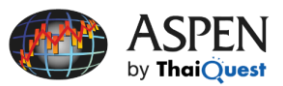

# การใช้ Color Rules เพื่อเปลี่ยนสีกราฟตามเงื่อนไง

| เทคนิควิเคราะห์              | ฟังก์ชัน       | <u></u> ູ ູ ປແບບສູຫ <u>ຮ</u>                      |
|------------------------------|----------------|---------------------------------------------------|
|                              |                |                                                   |
| Linear Regression Slope      | LINEARSLOPE( ) | LINEARSLOPE(instrument,period)                    |
|                              |                | เช่น LINEARSLOPE(\$1,14)                          |
| Momentum                     | MOM()          | MOM(instrument, period)                           |
|                              |                | เช่น MOM(\$1,10)                                  |
| Moving Average - Adaptive    | AAVG()         | AAVG(instrument,period,shift)                     |
|                              |                | เช่น AAVG(\$1,5)                                  |
| Moving Average - Estimated   | EVWAP()        | EVWAP(instrument,period,shift)                    |
| Volume Weighted              |                | เช่น EVWAP(\$1,5)                                 |
| Moving Average - Exponential | EAVG()         | EAVG(instrument,period,shift)                     |
|                              |                | เช่น EAVG(\$1,5)                                  |
| Moving Average - Hamming     | HAVG()         | HAVG(instrument,period,shift)                     |
|                              |                | เช่น HAVG(\$1,5)                                  |
| Moving Average - Modified    | MAVG()         | MAVG(instrument,period,shift)                     |
|                              |                | เช่น MAVG(\$1,5)                                  |
| Moving Average - No Lag      | NAVG()         | NAVG(instrument,period,shift)                     |
| Exponential                  |                | เช่น NAVG(\$1,5)                                  |
| Moving Average - Simple      | SAVG()         | SAVG(instrument,period,shift)                     |
|                              |                | เช่น SAVG(\$1,5)                                  |
| Moving Average - Weighted    | WAVG()         | WAVG(instrument,period,shift)                     |
|                              |                | เช่น WAVG(\$1,5)                                  |
| Relative Strength Index      | RSI()          | RSI(instrument,period)                            |
|                              |                | เช่น RSI(\$1,14)                                  |
| Slow Stochastic (%K)         | SSTOCH()       | SSTOCH(instrument,period,smooth,smoother)         |
|                              |                | เช่น SSTOCH(\$1,14,3)                             |
| Super Trend                  | SUPERTRENDUP() | SUPERTRENDUP(instrument,period,multiplier)        |
|                              | SUPERTRENDDN() | SUPERTRENDDN(instrument,period,multiplier)        |
|                              |                | เช่น SUPERTRENDUP(\$1,10,3) สำหรับ Super Trend Up |
|                              |                | SUPERTRENDDN(\$1,10,3) สำหรับ Super Trend Dn      |
|                              |                |                                                   |

# สูตรทางคณิตศาสตร์ (Math Functions)

### สูตรสำหรับการคำนวณค่าทางคณิตศาสตร์

| ค่าทางคณิตศาสตร์              | ฟังก์ชัน | <u></u> ຮູປແນນສູຫ <u>ຮ</u>             |
|-------------------------------|----------|----------------------------------------|
| Standard Deviation            | DEV()    | DEV(instrument, period, <i>shift</i> ) |
|                               |          | เช่น DEV(\$1,2)                        |
| Ranged Maximum                | RMAX()   | RMAX(instrument,period)                |
| หาค่าสูงสุดในช่วงเวลาที่กำหนด |          | เช่น RMAX(\$1,5)                       |
| Ranged Minimum                | RMIN()   | RMIN(instrument,period)                |
| หาค่าต่ำสุดในช่วงเวลาที่กำหนด |          | เช่น RMIN(\$1,5)                       |

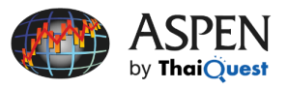

## ตัวแปรด้านราคา (Price Variables)

การเขียนสูตรบนโปรแกรม Aspen สามารถกำหนดราคาที่จะนำมาคำนวณได้ว่า ต้องการคำนวณจากราคาเปิด (Open) ราคาสูงสุด (High) ราคาต่ำสุด (Low)

ถ้าหากไม่ได้กำหนดตัวแปรด้านราคา โปรแกรมจะคำนวณจากราคาปิดเสมอ เช่น EMA5\_Day=CHART(EAVG(\$1,5)[-2],1,2,100,1) คำนวณค่า EMA จากราคาปิด EMA5\_Day=CHART(EAVG(\$1.midpt,5)[-2],1,2,100,1) คำนวณค่า EMA จากราคา High, Low Midpoint

| ราคา                                              | ตัวแปร  |
|---------------------------------------------------|---------|
| ราคาเปิด (Open)                                   | .open   |
| ราคาสูงสุด (High)                                 | .high   |
| ราคาต่ำสุด (Low)                                  | .low    |
| ราคาปิด (Close)                                   | .close  |
| ราคาปิดของวันก่อน (Prev)                          | .prev   |
| ค่าเฉลี่ยของราคาสูงสุดและต่ำสุด (HL Midpoint)     | .midpt  |
| ค่าเฉลี่ยของราคาสูงสุด ราคาต่ำสุดและราคาปิด       | .avg    |
| ปริมาณการซื้อขาย (Volume)                         | .volume |
| มูลค่าการซ้้อขาย (Value) สำหรับตลาดหุ้น           | .oi     |
| สถานะคงค้าง (Open Interest) สำหรับสินค้าฟิวเจอร์ส | .oi     |
|                                                   |         |

## ฝ่ายบริการลูกค้า

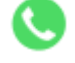

02 651 4747 ต่อ 777

จันทร์-์ศุกร์ 7:30 - 18:00 น. (ยกเว้นวันหยุดนักขัตฤกษ์)

helpdesk@thaiquest.com

### ติดตามเรา

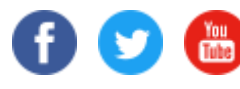

Aspen by ThaiQuest

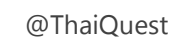

ThaiQuest.com